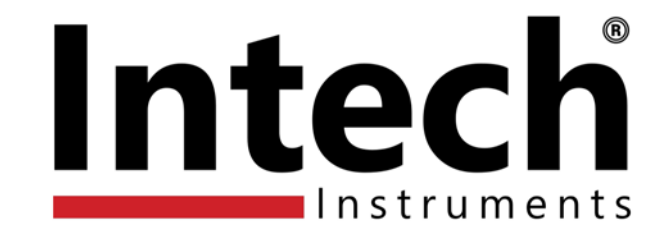

# Intech XU Programming Software

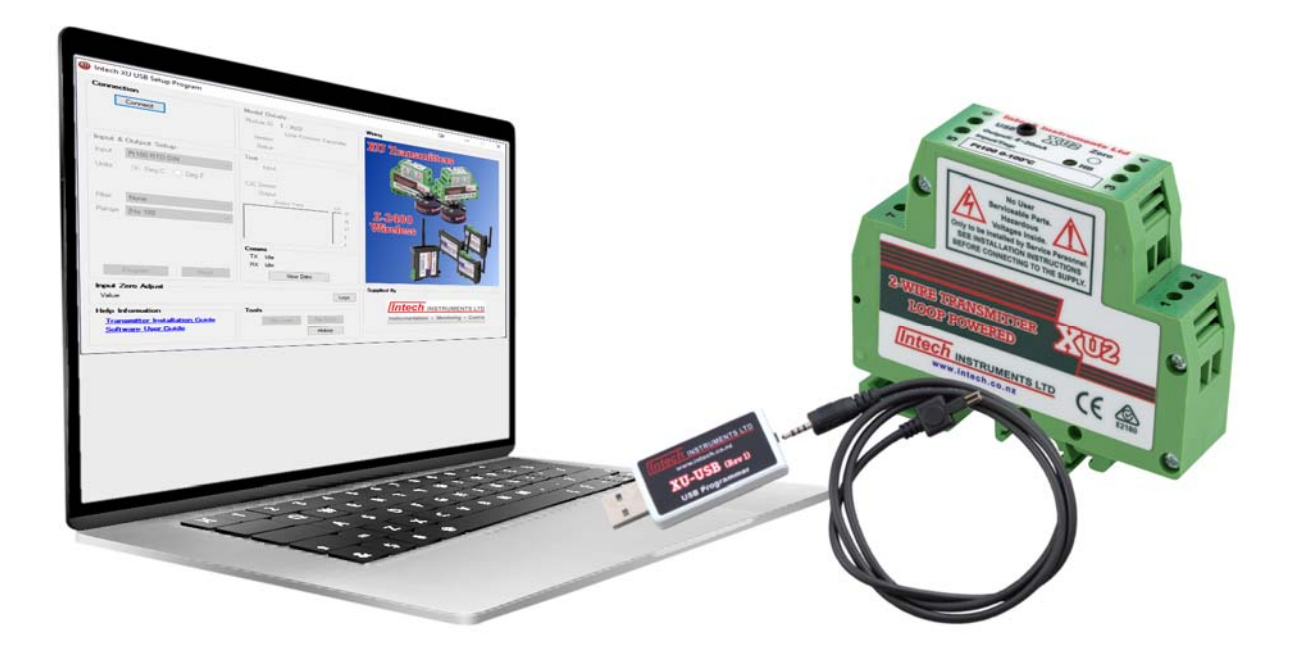

# Installation Guide.

### INTECH XU USB PROGRAMMING SOFTWARE

#### Software Download

Download the latest version of XU Programming Software from Intech Instruments website: www.intech.co.nz/downloads/software-installation/xu-programming-software

#### XU Programming Software Supports (Ver 1.50):

- XU2.
- XU4.
- XU2HN.
- XU2HI.
- Z-2400-A2I.
- Z-2400-Sleeper.

#### **Installation Notes:**

- Install software before attaching XU-USB programming cable, the driver is included in the setup software and will auto install when the XU-USB is plugged in for the first time.
- The XU-USB plugs into a Standard size computer USB port.
- The XU software requires Microsoft .NET Framework 2.0 to be installed first (Microsoft .NET 3.5 SP1, which includes .NET 2.0, can be downloaded free).
  - Note: Windows 10/8.1/8 require Internet access to install .NET Framework 3.5/2.0
- Windows users:
  - Installation requires the user to be an administrator.
  - Desktop shortcut icon will only be installed to the currently logged on user.
  - ♦ Extract all files to a folder.
  - A Right click on setup.exe and click 'run as administrator'.

**WARNING:** Ensure that all programming is carried out BEFORE any wiring takes place!

**Product Liability.** This information describes our products. It does not constitute guaranteed properties and is not intended to affirm the suitability of a product for a particular application. Due to ongoing research and development, designs, specifications, and documentation are subject to change without notification. Regrettably, omissions and exceptions cannot be completely ruled out. No liability will be accepted for errors, omissions or amendments to this specification. Technical data are always specified by their average values and are based on Standard Calibration Units at 25C, unless otherwise specified. Each product is subject to the 'Conditions of Sale'. **Warning: These products are not designed for use in, and should not be used for patient connected applications. In any critical** 

Warning: These products are not designed for use in, and should not be used for patient connected applications. In any critical installation an independent fail-safe back-up system must always be implemented.

## **Software Installation**

To install the XU programming software, double Click XUInstall.msi

#### Start Screen

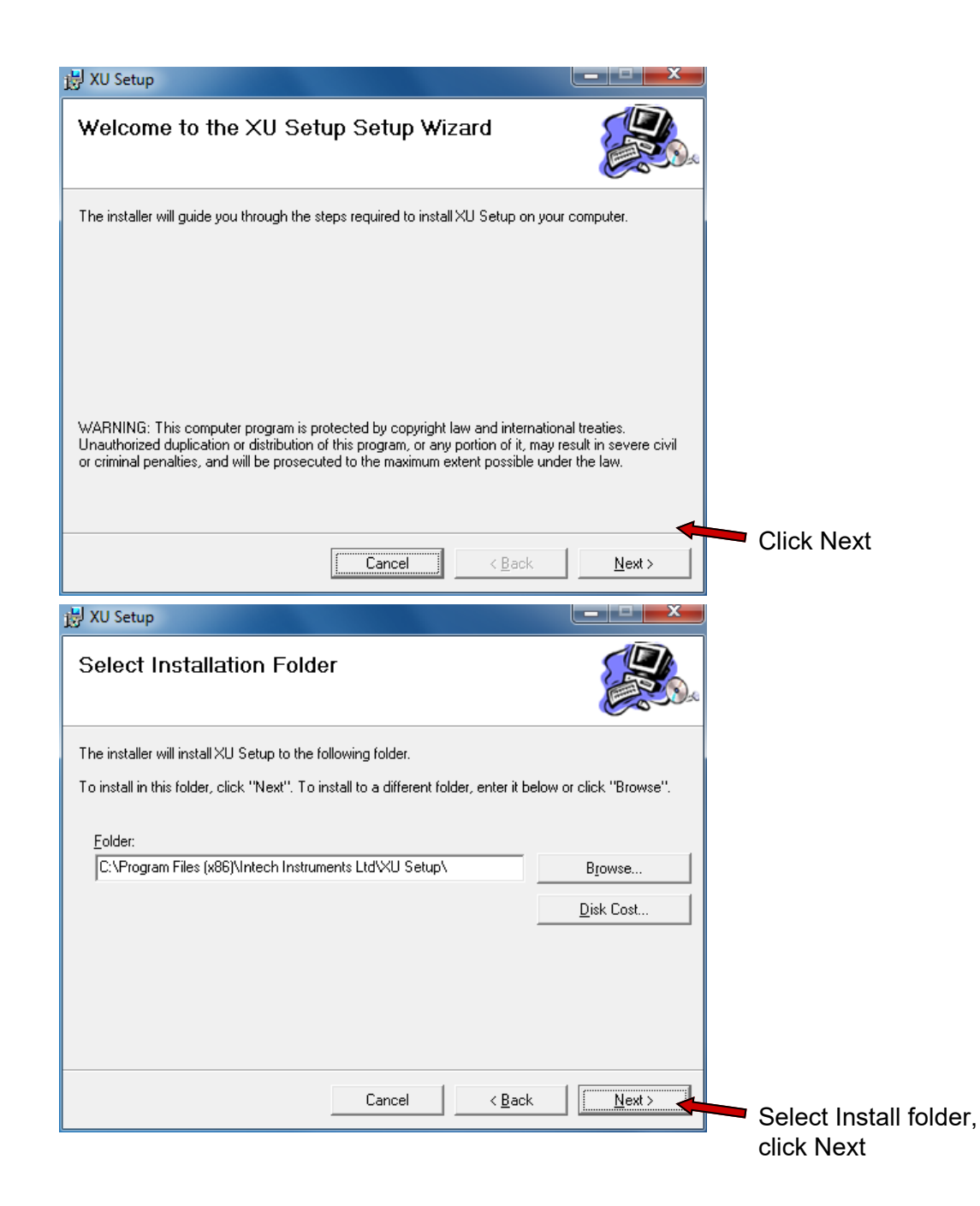

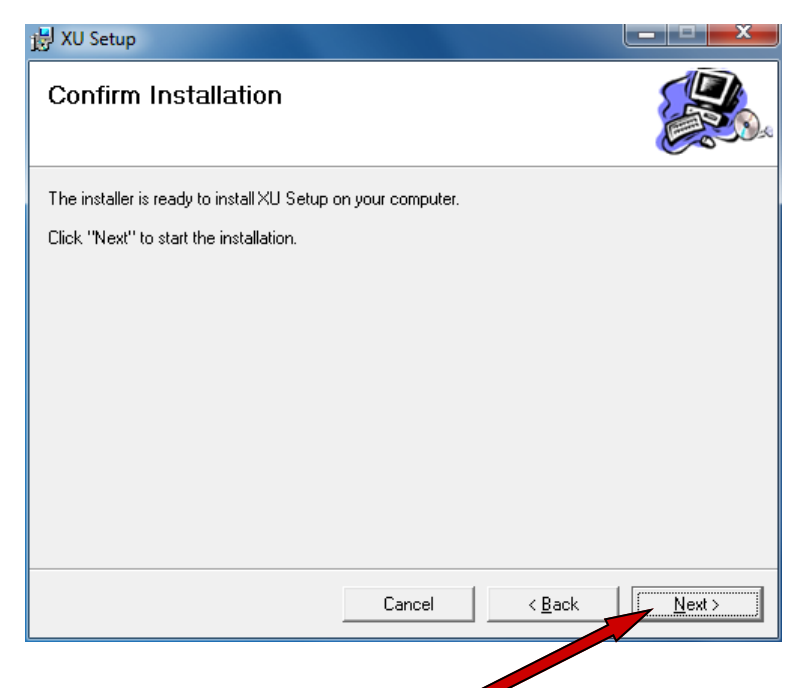

All options have been set, click Next to begin installation.

| 岃 XU Setup                                                             |                 |
|------------------------------------------------------------------------|-----------------|
| Installation Complete                                                  |                 |
| XU Setup has been successfully installed.                              |                 |
| Click "Close" to exit.                                                 |                 |
|                                                                        |                 |
|                                                                        |                 |
|                                                                        |                 |
|                                                                        |                 |
|                                                                        |                 |
| Please use Windows Update to check for any critical updates to the .NE | T Framework.    |
|                                                                        |                 |
| Cancel < <u>B</u> a                                                    | ck <u>Close</u> |

Installation completed.

*Note*: some time may be required for windows to install the XU-USB drivers.

Double click the XU Setup icon 🥨 on your desktop to begin using the software.

**VERY IMPORTANT!** Before you plug anything into your PC USB port, ensure that all cables and adaptors are securely connected to both the USB programmer and the transmitter. Always use the windows 'Safely remove hardware' function before unplugging from your PC. Failure to follow these instructions may result in damage to your PC!

# **XU Setup Software**

First, attach XU-USB programming cable and wait for windows to auto install the USB driver. Double click the XU Setup icon.

| Note: To setup the | Transmitter, o | nly the USB | connection is | required (i.e. | power via | a 4~20mA ( | output loop is |
|--------------------|----------------|-------------|---------------|----------------|-----------|------------|----------------|
| not required).     |                |             |               |                |           |            |                |

| Intech XU USB Setup Program                                                                                                    |                                                                                     |                    | ₽ – □ X          |
|----------------------------------------------------------------------------------------------------|-------------------------------------------------------------------------------------|--------------------|------------------|
| Connect                                                                                                    | Model Details<br>Module ID 1 - XU2<br>Loop Powered Transmitter<br>Version<br>Status | Wiring             | ars              |
| Input & Output Setup         Input       Pt100 RTD DIN          Units <ul> <li>Deg C</li> <li>Deg F</li> </ul> Filter     None <td>Test<br/>Input<br/>CJC Sensor<br/>Output<br/>Output Trace mA<br/>16<br/>12<br/>8<br/>4</td> <td>Z-2400<br/>Wireless</td> <td></td> | Test<br>Input<br>CJC Sensor<br>Output<br>Output Trace mA<br>16<br>12<br>8<br>4      | Z-2400<br>Wireless |                  |
| Program Read Input Zero Adjust Value Help Information Transmitter Installation Guide Software User Guide                                                                                                    | Comms<br>TX Idle<br>RX Idle<br>View Data<br>Logs<br>Tools<br>File Load File Save    | Supplied By        | ech <sup>®</sup> |
|                                                                                                    | History                                                                             | Windows 10         | 1.50             |

Connect the XU transmitter to the USB plug and click Connect. Wait for the software to establish a connection.

| Connecting To Auto                                    | Cancel |
|-------------------------------------------------------|--------|
| ecking COM3 Connected                                 |        |
|                                                       |        |
|                                                       |        |
|                                                       |        |
|                                                       |        |
|                                                       |        |
| Unit Found ModuleId = 1 - XU2                         |        |
| USB Ports Found:COM3<br>Silabs USB Driver Version 6.3 |        |
| Silabs USB Driver Version 6.3                         |        |

The settings will then be read from the transmitter and displayed.

#### **Connection Panel**

Depending of the transmitter connected, you can get different connection panels, this example shows the **XU2**:

| Connection                                                                                                    | Model Details                                                                                                    | Wiring      |                                                                   |
|----------------------------------------------------------------------------------------------------|----------------------------------------------------------------------------------------------------|-------------|-------------------------------------------------------------------|
| Connect Disconnect Connected on COM4                                                                                                    | Module ID         1 - XU2<br>Loop Powered Transmitter           Version         3.7         Serial 00000000           Status         NO LOOP                                                                                     | 78          | INPUT KEY<br>3-wire RTD (A) USB<br>(D) 2ero                       |
| Input & Output Setup         Input       Pt100 RTD DIN         Units <ul> <li>Deg C</li> <li>Deg F</li> </ul> Sensor Fail       High (US)         Filter       1 Second         Range       O to 100 | Test         Scaled Input       1802.6°C         Output       21.00 mA Disconnected         Output Trace       mA         16       12         8       4         Comms         TX <ok, 332="" messages<="" td="">       1/6</ok,> |             | (A)<br>(A)<br>(C)<br>(C)<br>(C)<br>(C)<br>(C)<br>(C)<br>(C)<br>(C |
| Program     Read       Input Zero Adjust     Value       Value     0.0 °C       Date 3/01/1980       Help Information       Transmitter Installation Guide       Software User Guide                 | RX OK, 331 Messages<br>View Data<br>Time 12:00 AM Calibrate Logs<br>Tools<br>File Load File Save                                                                                                    | Supplied By | <b>Itech</b>                                                      |

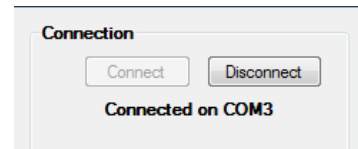

Click Connect to connect to a Transmitter, or disconnect to stop communications.

Click Disconnect to stop the communications to the transmitter.

If you disconnect the transmitter from the XU-USB, the connection will timeout and close automatically. If you connect another transmitter before the timeout period expires the settings will be read out of the new transmitter and communications will start again.

#### Input & Output Setup

For input type and range selection.

Select the options required and click Program to write changes to the transmitter. The Program button will change to Bold text if changes need to be written to the controller.

| Input & Output Setup |                 |  |  |
|----------------------|-----------------|--|--|
| Input                | Pt100 RTD DIN 🔹 |  |  |
| Units                | ◉ Deg C 💿 Deg F |  |  |
| Sensor F             | ail High (US) 🔻 |  |  |
| Filter               | None 💌          |  |  |
| Range                | 0 to 100 👻      |  |  |
|                      |                 |  |  |
|                      |                 |  |  |
|                      |                 |  |  |
| P                    | rogram Read     |  |  |

If you close the software or click the Disconnect button with unwritten changes, the following will be displayed:

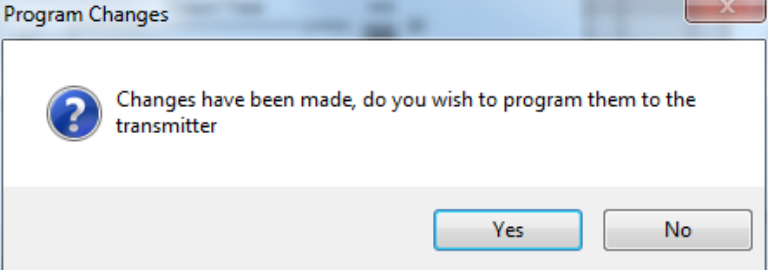

Click Yes to program changes to the TX. The software will program the changes and then close.

#### Programming status

| 🖳 TX Progre | 155                 |  |
|-------------|---------------------|--|
|             |                     |  |
| Program     | ning Data Completed |  |
|             |                     |  |
|             |                     |  |
|             |                     |  |
|             |                     |  |

When the programming is complete, the Test and Wiring panels will be updated to reflect the new changes.

**WARNING!** Do not disconnect the transmitter while programming is taking place.

If you do so, the transmitter will be left in an unknown state and may not operate properly. The following display appears to show comms errors during programming:

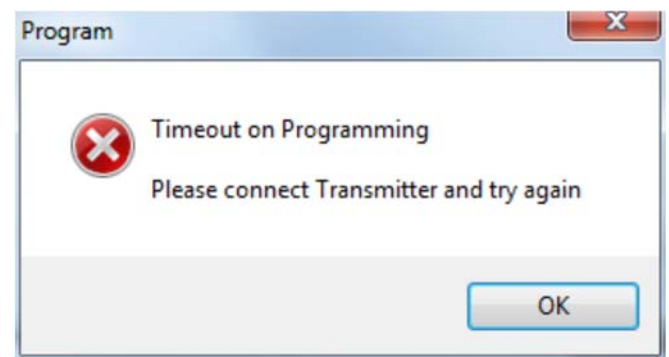

The software closes the connection, connect the transmitter to the computer again then click Connect and do the programming operation again.

#### Output:

Adjusting the Zero pot on the transmitter will affect factory output calibration. Adjusting the Zero pot does NOT affect Test Panel values - Input and Output values and output trace.

| Help Information         |           |
|--------------------------|-----------|
| Transmitter Installation | Guide     |
| Software User Guide      |           |
|                          | Web Manua |

If the computer is connected to the internet, the Help links will look for the help manuals from the web locations giving you the most up to date information. If an internet connection cannot be found, the latest manuals production at time of software update will be shown. Once a link is clicked "Web Manuals" or "Local Manuals" will be shown to indicate the source of the manual.

Click **Transmitter Installation Guide** to view the installation guide for the attached transmitter. If no transmitter is attached a page will display in your web browser with links to each XU transmitter Installation Guide.

Click Software User Guide to view this manual.

These files are in Adobe® PDF format.

#### Model Details

| Model Details |                          |                 |  |  |
|---------------|--------------------------|-----------------|--|--|
| MOUCH DOLL    | 10                       |                 |  |  |
| Module ID     | 1 - XL                   | 12              |  |  |
|               | Loop Powered Transmitter |                 |  |  |
| Version       | 1.20                     | Serial 35100023 |  |  |
| Status        | NO LO                    | OP              |  |  |

Shows a panel giving transmitter name, software version and status.

**Example Status Values** 

| OK      | Input and Output OK        |
|---------|----------------------------|
| NO LOOP | No 4~20mA output connected |
| SENS    | Input sensor High or Low   |

INIT, BUSY Internal Error Codes, please advise. FLASH ERR

#### Test

Shows a panel giving current input and output value, and a short duration trend graph of the output.

This panel will show a live input reading when the transmitter is only powered by the USB connection.

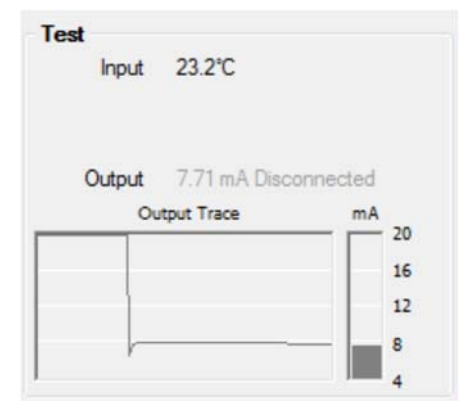

#### Model Details indicating No 4~20mA output connected

Status shows "NO LOOP".

| Model Details            |        |                 |  |  |
|--------------------------|--------|-----------------|--|--|
| Module ID                | 1 - XL | J2              |  |  |
| Loop Powered Transmitter |        |                 |  |  |
| Version                  | 1.20   | Serial 35100023 |  |  |
| Status                   | NO LO  | OP              |  |  |

#### Test Panel indicating No 4~20mA output connected

Output Value shows in gray text, with "Disconnected" text added.

| Test<br>Input | 1802.6°C                      |              |
|---------------|-------------------------------|--------------|
| Output<br>Ou  | 21.00 mA Discor<br>tput Trace | mA 20<br>16  |
|               |                               | 12<br>8<br>4 |

Comms

TX OK, 64 Messages

RX OK, 63 Messages

View Data

#### Comms

Shows TX and RX message counts, indicating good communications to the unit.

#### Wiring

Example showing **XU2HI**:

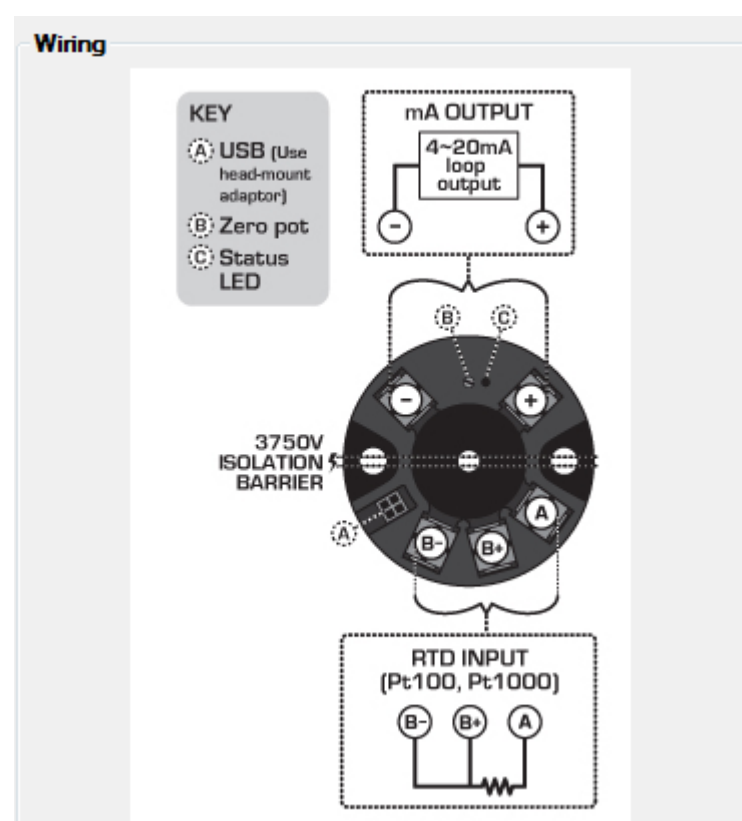

This panel shows the connections to the Transmitter required for the input type selected.

| Tools     |           |
|-----------|-----------|
|           |           |
| File Load | File Save |
|           |           |
|           | History   |
|           | History   |

Click File Load to load a txcal file into the TX.

Click File Save to save current settings to a txcal file.

Click History button to see a text file history of all transmitters programmed so far. This can be used to review the settings of transmitters programmed on this computer (File name txhistory.txt)

| Save Settings To File                                                                                              | Rear Seals                                 | -                                      |                            |                  | ×                |
|----------------------------------------------------------------------------------------------------|--------------------------------------------|----------------------------------------|----------------------------|------------------|------------------|
| U Libraries                                                                                                    | Documents                                  |                                        | <b>- </b> 4 <sub>7</sub>   | Search Documents | ٩                |
| Organize 🔻 New folder                                                                                              | r                                          |                                        |                            | :<br>:::::       | • 📀              |
| Recent Places                                                                                                    | Documents library<br>Includes: 2 locations |                                        |                            | Arrange by: F    | older 🔻          |
| Libraries                                                                                                    | Name                                       | Date modified                          | Туре                       | Size             |                  |
| Music     Pictures     Videos     Computer     & Boot (C:)     Data (D:)     Archive (Backup)     Intech Web (ints | 🎍 CaptureWiz                               | 30/08/2010 4:42 p<br>31/08/2010 3:34 p | File folder<br>File folder |                  |                  |
| File name: Pt100<br>Save as type:                                                                                  | RTD DIN 0 to 100 C US.txcal                |                                        |                            | Save             | ▼<br>▼<br>Cancel |

When saving, the file name will be auto named based on the current range settings from the example above

| Pt100 RTD DIN | Input Type                   |
|---------------|------------------------------|
| 0             | Zero Value                   |
| 100           | Span Value                   |
| С             | Centigrade (or F Fahrenheit) |
| US            | Upscale Sensor Break.        |

*Note:* Once a txcal file has been saved, this can be used to auto program transmitters to the same settings as follows:

Close XU Setup program.

Attach new XU Transmitter to the computer.

Double click on the txcal file. The XU Setup program will auto start, connect and then program the XU Transmitter and then close again.

To repeat program several transmitters with the same ranges:

- 1. Connect to the first transmitter, make the range selections and click Program.
- 2. Click File Save and save the file. Close the XU setup program.
- 3. Attach the new transmitter to the computer, locate the txcal file an double click on it.
- 4. Repeat step 3 for each transmitter required.

#### Input Zero Adjust

The Input Zero Adjust allows you to apply an offset calibration value to the input.

| Input Z | ero Adjust |           |      |
|---------|------------|-----------|------|
| Value   | 0.0 °C     | Calibrate | Logs |

Click the Calibrate button to begin calibration.

| nput Zero Adju | st                                                                                                    |
|----------------|----------------------------------------------------------------------------------------------------|
| Calibration    | OK<br>Cancel                                                                                                    |
| Input Reading  | 20.3°C<br>Limits -10 to +10 °C Format X.X                                                                                                    |
| Notes          | After adjusting calibration value, please allow a couple<br>of seconds to allow the input value to stabilize.                                                                                     |
|                | If you change the input type of the transmitter (i.e RTD to TC), the calibration value will be cleared.                                                                                           |
|                | In Deg C, Calibration is a "best fit" because of internal<br>maths of the transmitter, and input resolution. You may<br>therefore need to adjust the value a few times to get<br>the best result. |

To make the input reading go up, enter a positive value.

To make the input reading go down, enter a negative value.

Input can only be Calibrated when a correct input signal is applied.

Click OK to write the change to the transmitter and wait for the display to show Waiting, and then Input Updated.

Limits are shown for the range of figures that can be entered, also the data format is shown (i.e. in Deg C a 0.1 degree offset is the smallest offset that can be entered; trying to enter 0.05 as an offset will not work).

Click Close to exit the calibration screen.

It is not necessary to program changes to the transmitter after calibration, as this panel does the whole operation for you.

At the time of calibration, a date and time stamp is recorded to the transmitter, and you can see this in the Input Zero Adjust panel.

| Input Z | ero Adjust |                 |                 |           |      |
|---------|------------|-----------------|-----------------|-----------|------|
| Value   | 0.0 ℃      | Date 16/09/2010 | Time 12:01 p.m. | Calibrate | Logs |

The Calibration information is also stored to a text file on the computer doing the calibration using the file name "cal serialnumber.txt". Click Logs to view this file.

If no transmitter is connected, a folder will be shown with all calibration logs calibrated so far. These files are located in "My Documents\XU Setup" folder.

When you change the Input Type of the transmitter (i.e. from RTD to TC etc) the calibration value is cleared as the transmitter uses the same offset for all ranges in the transmitter. Changing the Range Scaling does not clear the calibration information.

\*This software requires transmitter software 1.20 or later (as shown in the Model Details Panel)

| Model Detai | le     |                    |
|-------------|--------|--------------------|
| Model Deta  |        |                    |
| Module ID   | 1 - XU | 12                 |
|             | Loop P | owered Transmitter |
| Version     | 1.20   | Serial 35100023    |
| Status      | NO LO  | OP                 |

If the transmitter does not have the correct software installed, the following will be shown:

|                       | Model Details       |                   |                                  |
|-----------------------|---------------------|-------------------|----------------------------------|
|                       | Module ID           | 3 - XU<br>In Head | <b>12HI</b><br>d Transmitter Iso |
|                       | Version             | 1.13              | Serial 24100061                  |
|                       | Status              | NO LO             | OP                               |
| Input Zero Adjust     |                     |                   |                                  |
| Calibration Not Avail | able in this transr | nitter vers       | ion                              |

If you desire this feature, you must obtain a replacement transmitter. It is not possible to upgrade the software for older transmitters.

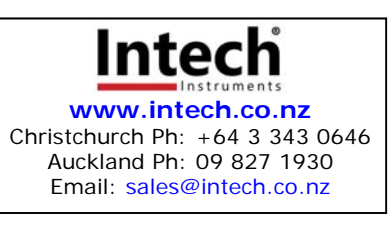

XU Software User Guide 290620